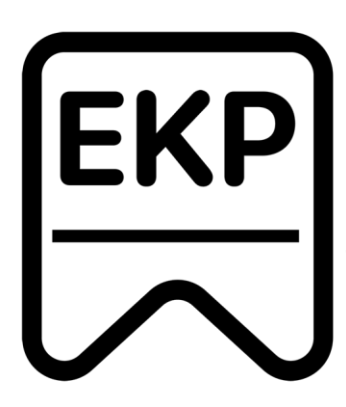

energija i klimatske promjene

### KORISNIČKE UPUTE

# Iceland Liechtenstein Norway grants

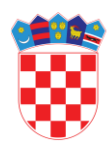

REPUBLIKA HRVATSKA Ministarstvo regionalnoga razvoja i fondova Europske unije

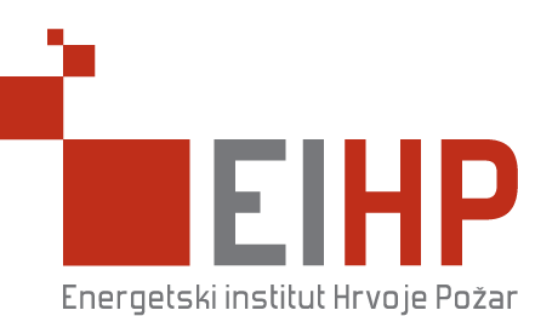

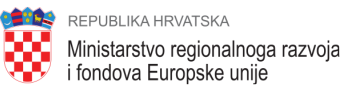

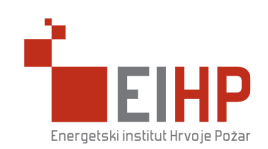

Korisničke upute sadrže naputke za navigaciju kroz aplikativni sustav EKP, obuhvaćaju glavne funkcionalnosti sustava, objašnjenja prikazanih podataka, te slike sa prikazom korisničkog sučelja.

Aplikativni sustav "Energija i klimatske promjene" (u daljnjem tekstu EKP) namijenjen je za prijavu, praćenje i prikupljanje svih informacija o napretku projekta u sklopu financijskog mehanizma Europskog gospodarskog prostora za period 2014. - 2021. godine. (FM EGP i Kraljevina Norveška).

Korisnici aplikativnog sustava nakon registracije i prijave u sustav mogu podnijeti prijavu projekta u kojoj će unijeti osnovne podatke o prijavitelju projekta te lokacijama provedbe projekta.

Aplikativni sustav EKP u cijelosti je baziran na web tehnologijama i kompatibilan je svim modernijim Internet preglednicima te je prilagodljiv različitim veličinama uređaja i zaslona. Preporuča se korištenje sustava na računalu sa "full HD rezolucijom (1920\*1080 px) i Microsoft Edge pregledniku kako bi korisničko sučelje bilo što je moguće bolje. Sustav je zaštićen od neautoriziranog pristupa i zahtjeva prijavu korisnika kod korištenja.

Ovaj dokument namijenjen je za krajnje korisnike.

Aplikativni sustav EKP u svom grafičkom prikazu koristi temu koja omogućava jasan i jednostavan prikaz podataka, bijelu pozadinu i tamniju nijansu plave boje kao glavnu boju aplikativnog sustava. Kako bi korisničko iskustvo bilo što bolje i intuitivnije, sustav je rađen s minimalnim grafičkim dodacima a navigacija kroz sustav bila u što je moguće većoj mjeri točnija i razumljivija.

#### NAVIGACIJSKA TRAKA

Iceland Liechtenstein Norway grants

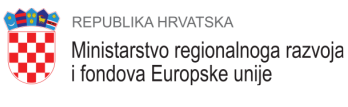

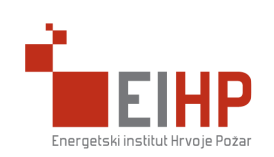

Navigacijska traka se kroz cijeli sustav nalazi na lijevoj strani ekrana te omogućuje korisniku pristup različitim dijelovima sustava, ovisno o njegovoj razini korisničkih prava u svakom trenutku korištenja aplikativnog sustava. Na gumbu ispod korisnik može minimizirati navigacijsku traku.

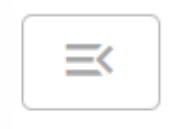

Slika 1: Gumb za minimiziranje navigacijske trake

Nakon registracije i prijave u sustav korisnik će imati određene predefinirane mogućnosti/podjele u navigacijskoj traci, ovisno o vrsti projekta.

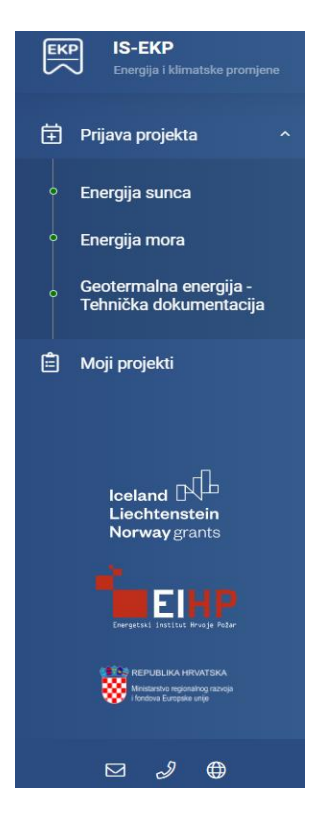

Slika 2: Navigacijska traka

### POSTAVKE PRISTUPAČNOSTI

# Iceland Liechtenstein Norway grants

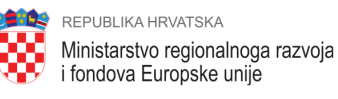

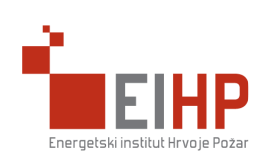

Klikom na gumb u gornjem desnom uglu ekrana korisniku se otvara prikaz kao na slici ispod. Korisnik ima mogućnost promjene svih navedenih parametara kako bi si olakšao korištenje sustava i dodatno podesio postavke pristupačnosti prema svojim potrebama.

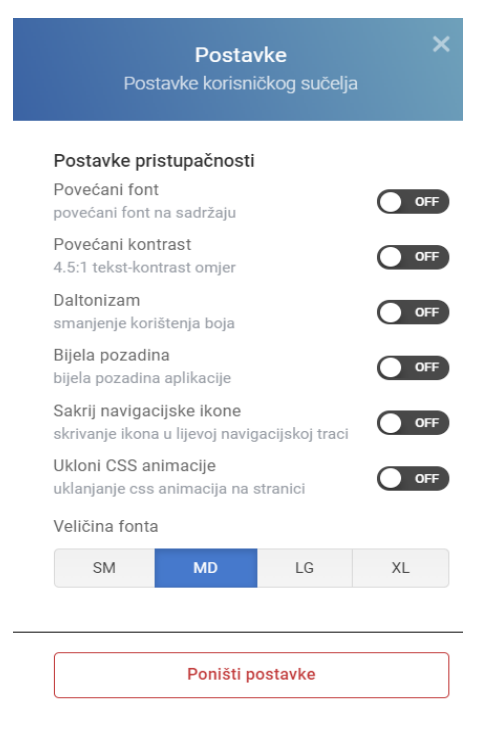

Slika 2: Postavke pristupačnosti

### KORISNIČKE POSTAVKE I DOKUMENTACIJA

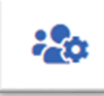

Klikom na gumb

korisnik se mora registrirati u sustav te nakon

toga i prijaviti u sustav prilikom svakog korištenja. Dodatno – ovdje se preuzimaju korisničke upute i dodatne informacije.

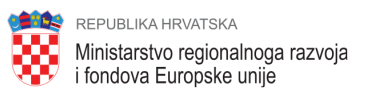

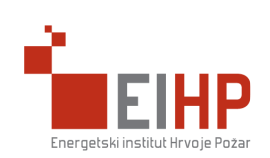

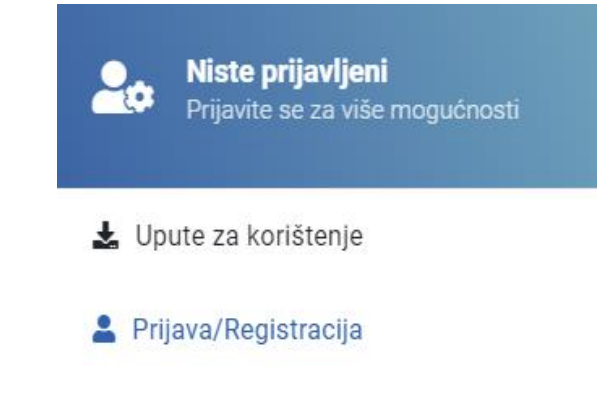

Slika 3: Upravljanje korisničkim računom

#### **REGISTRACIJA KORISNIKA**

U gornjem desnom kutu radi se registracija i prijava korisnika u sustav. Za korištenje aplikativnog sustava odnosno za prijavu projekta korisnik mora obavezno biti registriran i prijavljen u sustav.

#### **UNOS PODATAKA ZA REGISTRACIJU**

Podaci potrebni za registraciju korisnika su:

- ime i prezime
- e-mail adresa
- lozinka

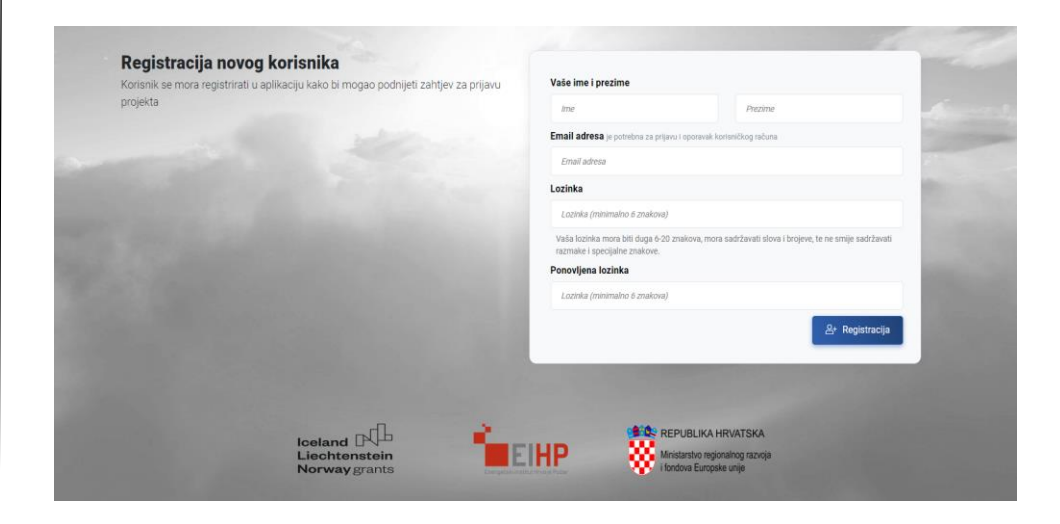

Slika 4: Registracija korisnika

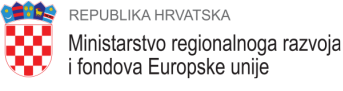

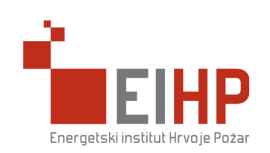

Nakon unosa podataka za registraciju, na uneseni e-mail korisnik će zaprimiti e-mail sa linkom za potvrdu korisničkog računa koji je aktivan 2h nakon registracije.

#### PRIJAVA KORISNIKA U SUSTAV

Na slici ispod prikazana je forma za prijavu korisnika u sustav. Obavezan je unos korisničkog imena odnosno e-maila kojim se korisnik registrirao u sustav te lozinke koju je postavio.

| Za podnošenje prijave projekta, korisnik mora biti registriran i prijavljen u aplikaciju. | Korisničko ime / e-mail *                           |
|-------------------------------------------------------------------------------------------|-----------------------------------------------------|
|                                                                                           | Email adress kojom ste se registrirali<br>Lozinka * |
|                                                                                           | Lozivka koju ste unjeli prilikom registracije       |
|                                                                                           | ② Pošetna ✓ Prijava<br>Zaboravljena loznika?        |
|                                                                                           | And Address of the owner of the                     |
| loeland D                                                                                 | REPUBLIKA HRVATSKA                                  |

Slika 6: Prijava u sustav

#### ZABORAVLJENA LOZINKA

Na ekranu prijava, ispod opcija za prijave i povratka na početnu stranicu, postoji opcija za izdavanje nove lozinke. Nakon unosa e-mail adrese, sustav će poslati proceduru za ponavljanje lozinke na uneseni e-mail.

| Korisničko ime / e-mail *        |                |
|----------------------------------|----------------|
|                                  |                |
| Email adresa kojom ste se reg    | istrirali      |
| Lozinka *                        |                |
|                                  |                |
| Lozinka koju ste unjeli prilikon | n registracije |
| ରି Početna                       | ✓ Prijava      |
| Zaboravljen                      | a lozinka?     |

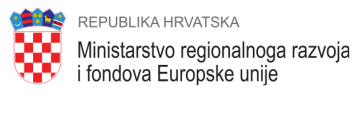

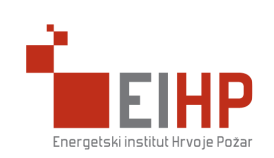

|              | Zaboravljena lozinka                                                                                                    |
|--------------|----------------------------------------------------------------------------------------------------|
| Unesite e-ma | ail kojim ste se registrirali u aplikaciju kako bi na njega zaprimili novu lozinku                                                                                                    |
|              | and the second second se |
|              | Unesite vaš e-mail                                                                                                    |
|              | Na e-mail ćete zaprimiti instrukcije kako da resetirate lozinku.                                                                                                    |
|              | Hesetira) lozinku                                                                                                    |

Slika 7: Zaboravljena lozinka

### USPJEŠNA PRIJAVA U SUSTAV

Nakon uspješne prijave u sustav korisnik u navigacijskoj traci vidi module kojima ima pristup.

| IS-EXP<br>Energie : Electricale proviperat   | 8                                                                                                    | <b>O</b> 450                  |
|----------------------------------------------|----------------------------------------------------------------------------------------------------|-------------------------------|
| ₿ Prijava projekta ↔<br>⊞ Projekti ↔         | 1600° / Pópes / Pópes uppelos                                                                                                    | Ponedjeljak, 22 studeni 2021. |
|                                              | Prijava u aplikaciju uspješna<br>Dotrodali u 56-000 informacjali sustav za prijavu projekata na programa "Emergija i klimatake promjem"<br>u sklopu financijskog meharizma Europskog gospodanikog postotar za prijava je priot 2014 2021. godine. (MA CPF i Kolejena krovelska) |                               |
|                                              | L Vale korisničko ime<br>Tilip. vidakovicejihdit.hr                                                                                                    |                               |
| Iceland DQL<br>Lischtenstein<br>Norwaygrants |                                                                                                    |                               |
|                                              |                                                                                                    |                               |
| Violan Logio en                              |                                                                                                    | •                             |
| ⊠ 2 O                                        | 2021 0 IS 50P 16 182 240                                                                                                    |                               |

Slika 8: Prijava u sustav

#### PRIJAVA PROJEKTA

Klikom na jedan od ponuđenih projekata korisniku se otvara forma za unos podataka o novome projektu ovisno o linku (pozivu) na kojega je kliknuo.

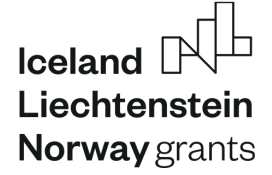

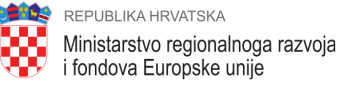

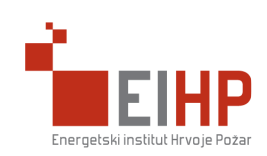

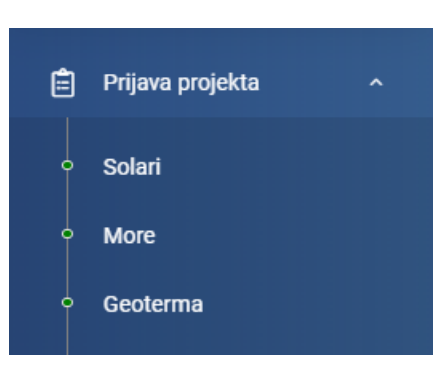

Slika 5: Prijava novog projekta

| Naziv programa: Program 'Energija i klimats     | ske promjene'                 |                           |                                          |                                            |                    |                                                                               |
|-------------------------------------------------|-------------------------------|---------------------------|------------------------------------------|--------------------------------------------|--------------------|-------------------------------------------------------------------------------|
| Naziv poziva: Povecanje kapaciteta za proiz     | vodiju solame energije        |                           |                                          |                                            |                    |                                                                               |
| † Unesite podatke                               |                               |                           |                                          |                                            |                    | 6                                                                             |
| šaziv projekta "                                |                               |                           |                                          | Akronim projekta                           |                    |                                                                               |
|                                                 |                               |                           |                                          |                                            |                    |                                                                               |
| Podaci o prijavitelju projekta                  |                               |                           |                                          |                                            |                    |                                                                               |
| daziv prijavitelja *                            |                               |                           |                                          | Odaberite vrstu pravnog subjekta *         |                    |                                                                               |
|                                                 |                               |                           |                                          |                                            |                    |                                                                               |
| dresa prijavitelja *                            |                               |                           | Kučni broj prijavitelja *                | Mjesto prijavitelja *                      |                    |                                                                               |
|                                                 |                               |                           |                                          |                                            |                    |                                                                               |
| in hilanista .                                  | Internet stranca              |                           | Do                                       | nja prema Zakonu o Javnoj nabavi           | Da                 | njavitenja koji nastaju u okves projekta je povetov krez recovito posrovanje? |
| Roduci o kontuite onobi                         |                               |                           |                                          | Rodari o oferenerai orobi                  |                    |                                                                               |
| na haatala aaala t                              |                               | Regime bostole control of |                                          | International and a second second          |                    | Barrier of course with 1                                                      |
|                                                 |                               |                           |                                          |                                            |                    |                                                                               |
| elefon kontakt osobe                            |                               | E-mail kontakt osobe *    |                                          | Telefon odgovorne osobe *                  |                    | E-mail odgovorne osobe *                                                      |
|                                                 |                               |                           |                                          |                                            |                    |                                                                               |
| Lokacije provedbe projekta                      |                               |                           |                                          |                                            |                    |                                                                               |
| daberite države provedbe projekta Odaberte jedr | u II više od ponuđenih opcija |                           | Odaberite županije provedbe projekta 🛛 🗠 | sberite jednu ili više od ponuđenih opcija | Odaberite gradove/ | apdine pravedbe prajekta – Otaberte jednu ži više od ponuđenih opcija         |
|                                                 |                               |                           |                                          |                                            |                    |                                                                               |
|                                                 |                               |                           |                                          |                                            |                    | D Povratak na početnu stranicu 🕅 Sprem                                        |
|                                                 |                               |                           |                                          |                                            |                    |                                                                               |

Slika 6: Forma za unos podataka o projektu

Svi podaci na formi za unos koji su označeni sa \* pored naziva redaka, su obavezni za unos.

U naslovu su prikazani podaci odabranog programa i poziva.

Forma za unos je podijeljena u logičke cjeline i to sljedećim redoslijedom:

- Osnovni podaci o projektu
- Podaci o prijavitelju projekta
- Podaci o kontakt osobi
- Podaci o odgovornoj osobi
- Podaci o lokacijama provedbe

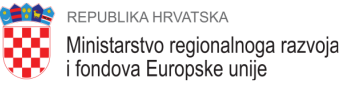

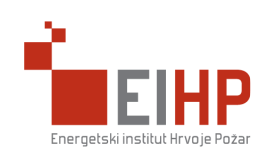

Mjesto prijavitelja je padajući izbornik na kojemu je potrebno unijeti 3 znaka kako bi se filtrirali podaci o mjestu.

Kućice predstavljaju "*checkbox*" odnosno potrebno je označiti kućicu ukoliko je odgovor "Da".

Klikom na gumb "Spremi podatke" uneseni podaci se provjeravaju te ukoliko je sve u redu projekt se sprema, a korisniku se prikazuje poruka o uspješnosti i preusmjerava se korisnika na pregled unesenih podataka.

#### PREGLED PRIJAVLJENOG PROJEKTA

Korisnik može pregledati projekt klikom na gumb "Moji projekti" u navigacijskoj traci i odabirom željenog projekta.

Na pregledu projekta korisnik vidi sve unesene podatke o projektu.

Klikom na detalje korisnik može pregledati detalje projekta.

| 🖹 Moji projekti | 🗎 🗄 Projekti                    |                                                      |                                         | ? 6                            |
|-----------------|---------------------------------|------------------------------------------------------|-----------------------------------------|--------------------------------|
|                 | Q. Pretraži                     |                                                      |                                         | Prikaži 10 e rezultata po stra |
|                 | Naziv projekta 👘                | Naziv poziva                                         | ↓↑ Naziv programa                       | ↓↑ Status projekta Detalji     |
|                 | Test                            | Povećanje kapaciteta za proizvodnju solarne energije | Program 'Energija i klimatske promjene' | Projekt kreiran                |
|                 | Prikazano 1 do 1 od 1 rezultata |                                                      |                                         | Name 1 Nap                     |
| Iceland         |                                 |                                                      |                                         |                                |
| Norway grants   |                                 |                                                      |                                         |                                |

Slika 11: Projekti

### PREGLED PROJEKTA

Iceland Liechtenstein Norway grants

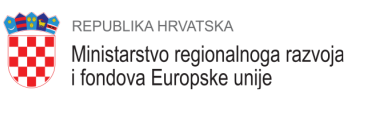

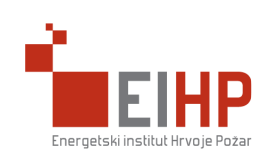

Ulaskom na detalje projekta korisnik ima više opcija po kojima se mogu kategorizirati detalji projekta.

| S-EKP / Projekti / Detalji p | projekta          |                      |                  |                           |                             |
|------------------------------|-------------------|----------------------|------------------|---------------------------|-----------------------------|
| Detalji projekt              | а                 |                      |                  |                           |                             |
| laziv projekta: <b>Test</b>  |                   |                      |                  |                           |                             |
| status projekta: Projektni   | prijedlog kreiran |                      |                  |                           |                             |
|                              |                   |                      |                  |                           |                             |
| 0 Osnovni podaci 👻           | 🕼 Partnerstvo     | 🕲 Prethodni projekti | 🔗 Pilot projekti | 💼 Kapaciteti za provedbu  | Rizici 🍰 Održivost projekta |
|                              | Crune prilege     | Aktivnosti v         | ini Donrinosi v  | 6 Drezežup prijevitelje v | Rrijova projekto            |

Slika 12: Detalji projekta

Svaka kartica služi za pregled unutar rađenog projekta. Na dnu stranice je moguće urediti podatke, kao na primjer, uređivanje podataka na kartici "Osnovni podaci".

| り Povratak na početnu stranicu | 🖉 Uredi osnovne podatke |
|--------------------------------|-------------------------|
|                                |                         |

Slika 13: Uredi osnovne podatke

Kontakt podaci za prijavu nepravilnosti i sve ostale upite:

energija@mrrfeu.hr

https://razvoj.gov.hr/